## Het nieuwe inloggen in Mijn Vf

**E**Herkenning

Inloggen op Mijn Vf doen we vanaf 1 januari 2021 met eHerkenning. Zorg dat u, als medewerker van een administratiekantoor dat voor schoolbesturen in Mijn Vf werkt, op tijd bent voorbereid via het stappenplan hieronder.

## **1** Vraag eHerkenning niveau EH3 aan

- Aanvraag door tekenbevoegde (volgens KvK)
- Let op doorlooptijd!
- Zie eherkenning.nl

## 2 Meld gebruikers aan in uw eHerkenningaccount

• Maak een lijst van alle medewerkers die in Mijn Vf moeten werken.

Gebruik geen ketenmachtiging!

werken.

Log met uw eigen eHerkenning in en

u kunt voor meerdere BG's in Mijn Vf

• Geef deze medewerkers toegang tot uw eHerkenning.

Voor EH3 gaat dit via 2-factor authenticatie. Geef de medewerkers vooraf een seintje dat zij een melding ontvangen.

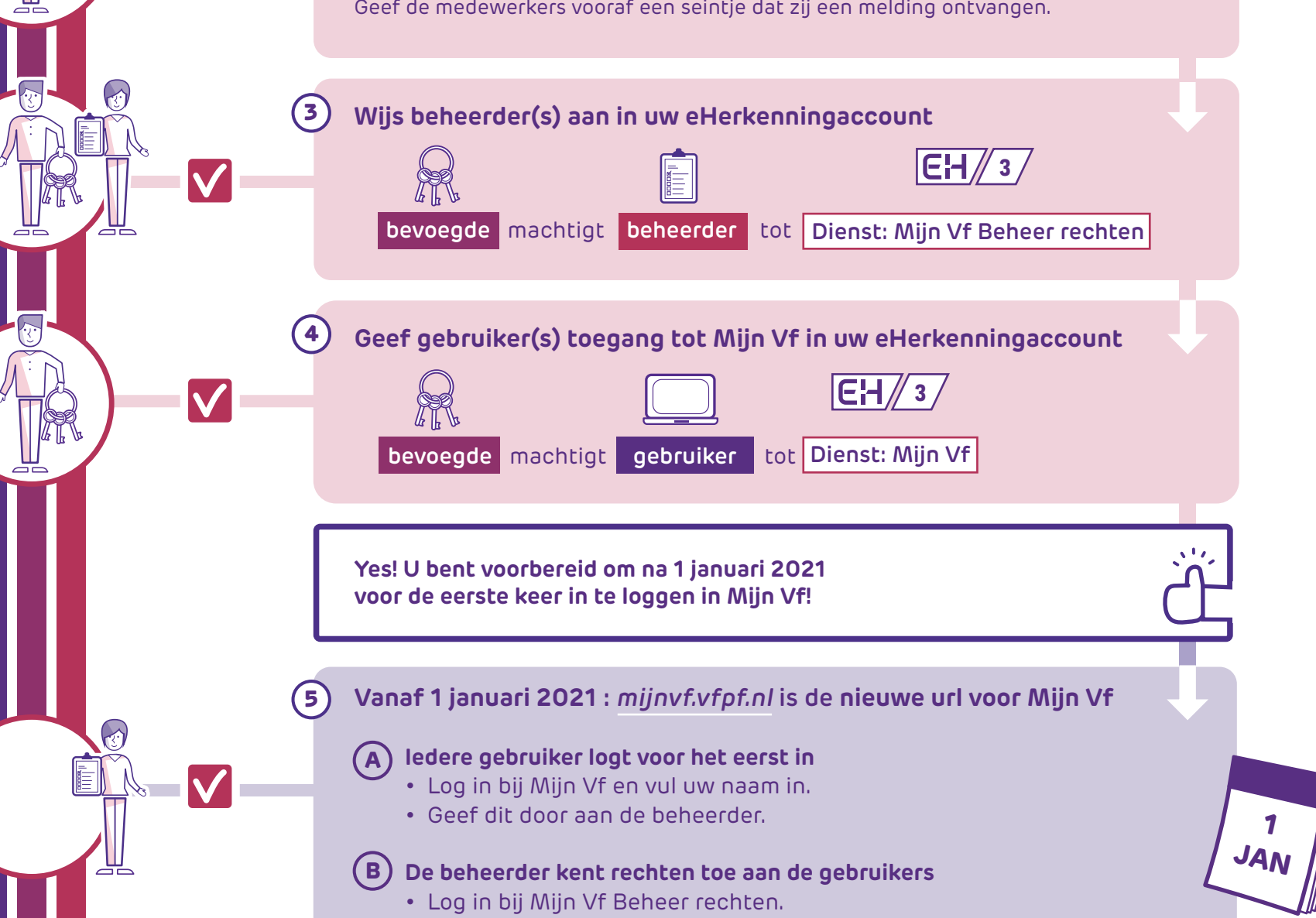

- Geef de gebruiker de juiste rechten.
- Laat dit weten aan de gebruiker.

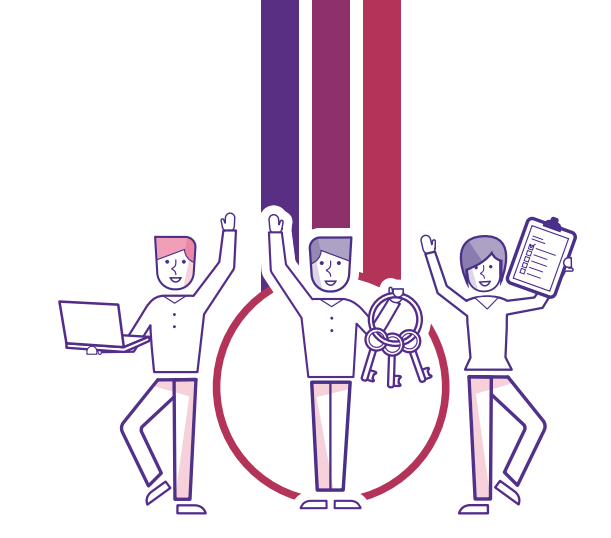

gebruiker

bevoegde

beheerder

 $\mathbf{V}$ 

C Kunt u de gegevens van alle besturen waarvoor u werkt zien in Mijn Vf?

- Controleer dit direct.
- Neem contact op met een schoolbestuur dat ontbreekt, zodat die uw AK-nummer in de BRIN-registratie bij DUO kan controleren.

Alle stappen doorlopen? Hoera! U kunt nu aan de slag in Mijn Vf.

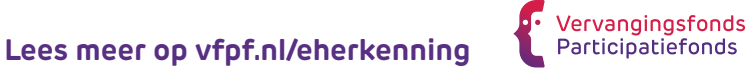